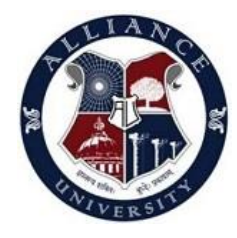

# Alliance School of Law Central Library

## Access to SCC Online Database through MyLoft

## Off Campus Access /Remote Access

### A. Using Web Version:

Following are the steps to Access the SCC online database using MyLoft Website.

**Step1:** Click here to Visit MyLoft Site - <u>https://app.myloft.xyz</u>

Select your Institute as "SCC Online"

Step2: Login with your username and password

If you are forgotten your password, then click on Forgot password option to reset your password. (Please check your Alliance Email inbox, a reset password link with instructions has been sent.)

After resetting your password, login to MYLoft to access SCC Oline

Step 3: After successful login, Click on "Add Extension" option

(The MyLOFT browser extension is required to access your library subscribed eResources and start saving articles. Click the "Add Extension" button to install or enable the MyLOFT browser extension.)

**Step 4:** Go to E-resources >> Databases and select SCC online.

**Step 5:** In SCC online home page, click login, select IP Login, then type your E-mail Id in the option login ID. Next Click on "Login now"

Now you can find main page to access/explore SCC Online database

### A. Using Myloft Mobile APP:

**Step1:** Search for **MyLoft App** in Google Play Store (for Android 5 and above) or Apple App Store (for iOS 11 and above). After the searching, the below screen will be appearing. Please Click on Install Button

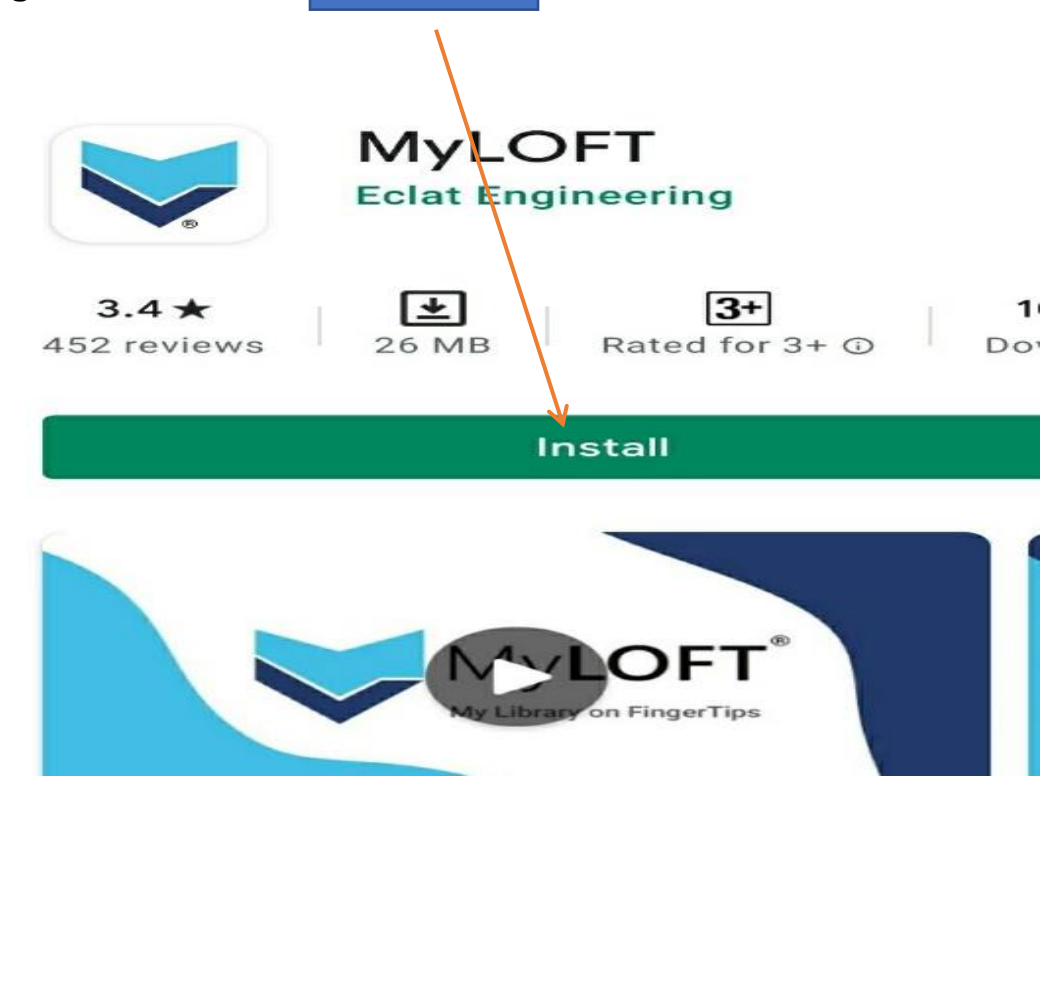

Step 2: After the installation, you will be finding the below option to open MyLoft.

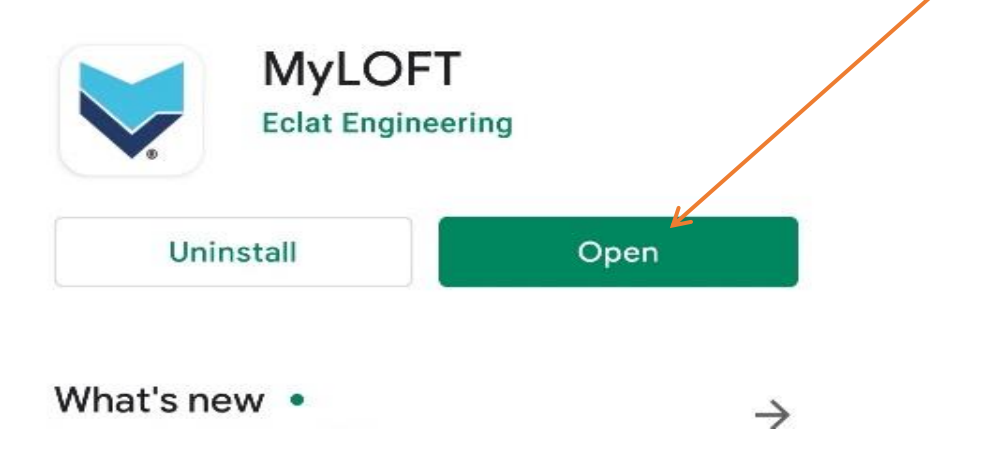

**Step 3:** After the clicking on **Open** Button below page will be appeared. Then select your institute as a **SCC online** and click on the **Continue** button.

| - → C 🔒 app.myloft.xyz/user/login<br>Apps M Gmail 🖸 YouTube 🐹 Maps                | ☆ 😔                                 |
|-----------------------------------------------------------------------------------|-------------------------------------|
| Welcome to MyLOFT!<br>My Library on Finger Tips<br>Access content anytimeanywhere | Select your institute<br>SCC Online |

**Step 4:** Once you click on continue button below mentioned page will be appeared. Use your login credentials to sign-in.

Email as Use your Alliance Email ID & Password: (Your SCC online password) Sign in

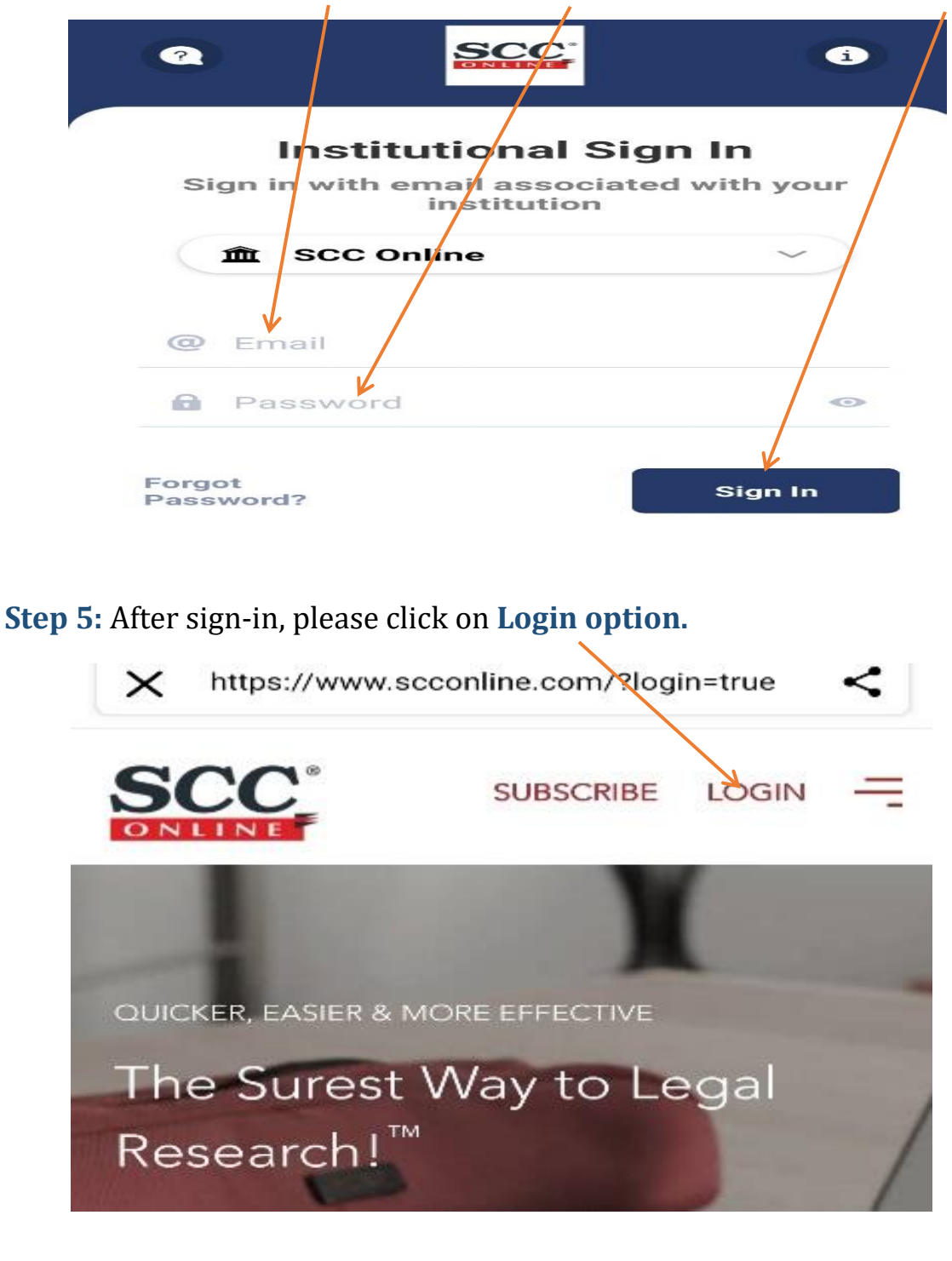

**Step 6:** In the below screen first select **IP Login**, then put your E-mail Id in the option login ID. Next Click on **"Login now**"

| Welcome Back!                                          |          |
|--------------------------------------------------------|----------|
| User Login                                             | IP Login |
|                                                        |          |
| What is your ogin ID?<br>gurunathmanure@alliance.edu.i | n        |
| What is your ogin ID?<br>gurunathmanure@alliance.edu.i | n        |

**Step 7:** Now you can find main page to access/explore SCC Online database.

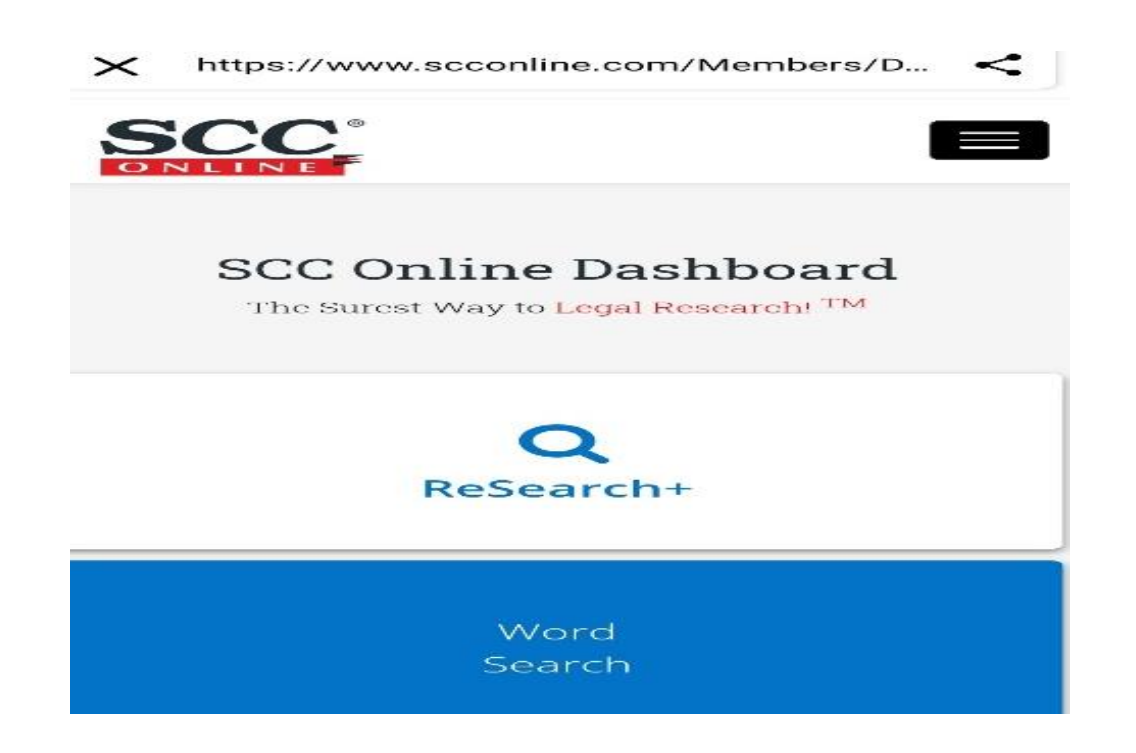

• For any further information, kindly send email to <u>library@alliance.edu.in</u>